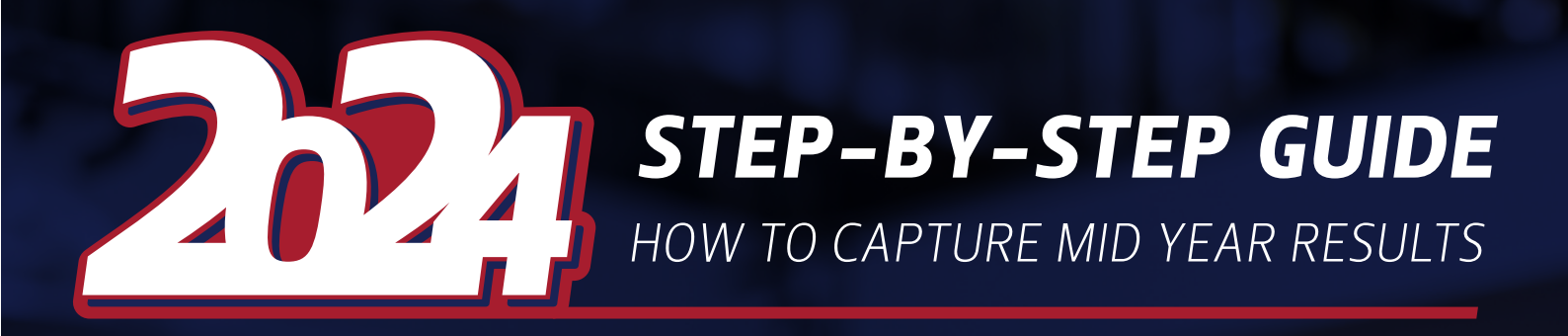

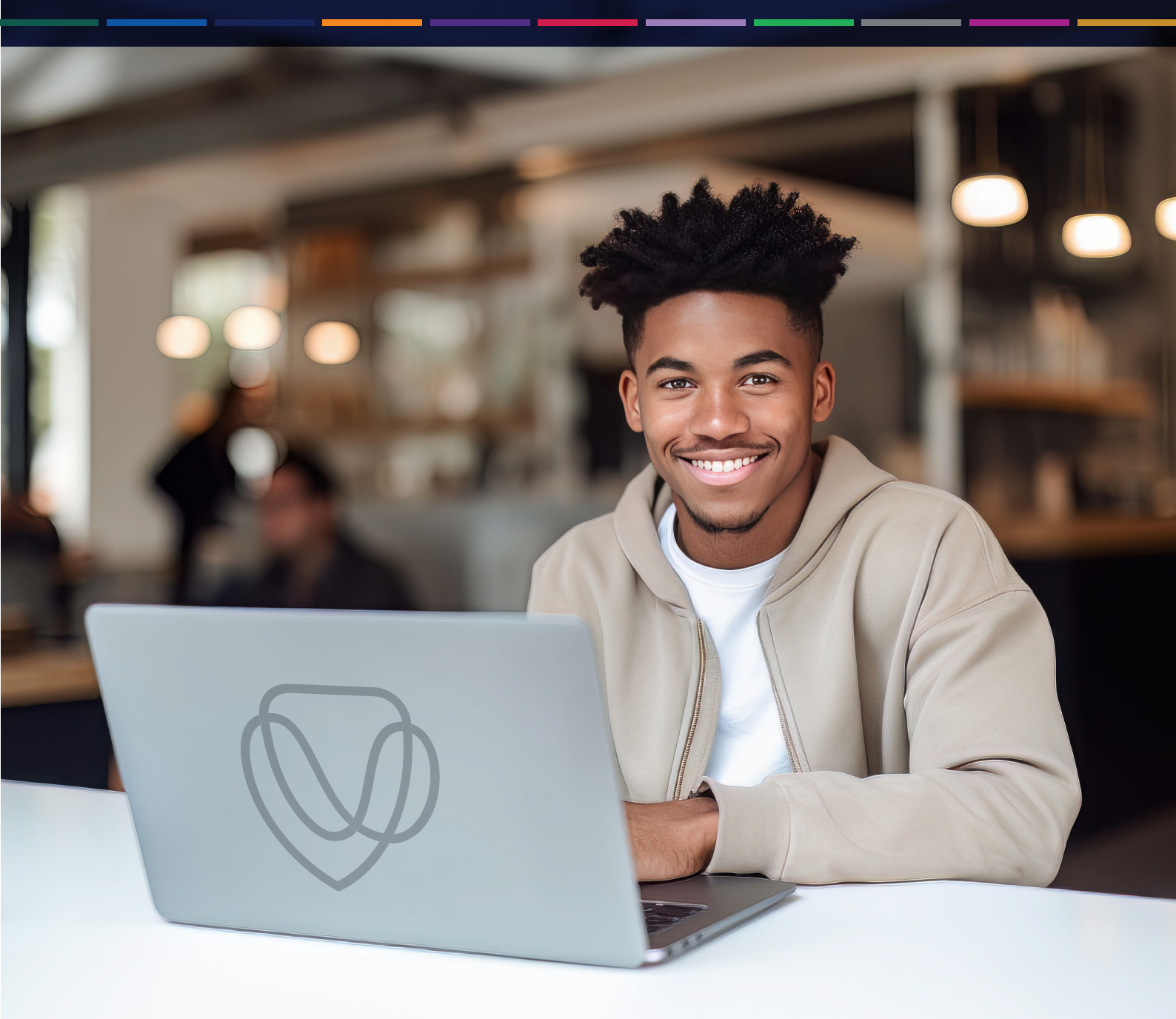

T: +27 51 401 9111 | E: studentadmin@ufs.ac.za | www.ufs.ac.za

*Inspiring excellence, transforming lives through quality, impact, and care.* 

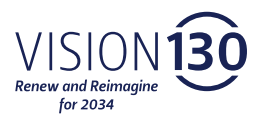

UNIVERSITY OF THE FREE STATE UNIVERSITEIT VAN DIE VRYSTAAT YUNIVESITHI VA FREISTATA

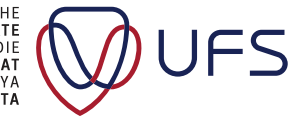

## STEP Click on 'External Education Data'. 1 ORACLE VIFS Student Homepage ଜ ଦ : ⊘ Tasks Accept/Decline Study Offer External Education Data My Education Plan lent Center 20 <u>,</u> 1 To Do's Appeal Suspension of Studies Residence and $\checkmark$ Profile NSFAS/Burs Priv Accomm Appl Refund Application NSFAS Propensity Letter Academic Data Summary 20 F 4 STEP The name of your school will appear as well; however, if the school's name is 2 '**unknown**', don't worry about it. Grade 12 Mid-Year Results UFS Student Homepage 🞧 🗘 ፤ 🥝 Grade 12 Mid-Year Results Enter your Grade 12 details below. Click "Add Subject" to add a new subject. Once all subjects have been entered and appear on the grid, then click "Submit". Please Note: No changes will be allowed after clicking "Submit". You will be able to add more subjects. School Details \*High/Secondary School \*Certificate Type National Senior Certific 2024 Subject Details II

()

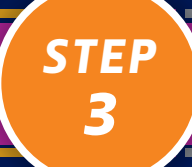

II

## Choose you certificate type, i.e. National Senior Certificate or Cambridge, etc. Then click on 'Add Subject'.

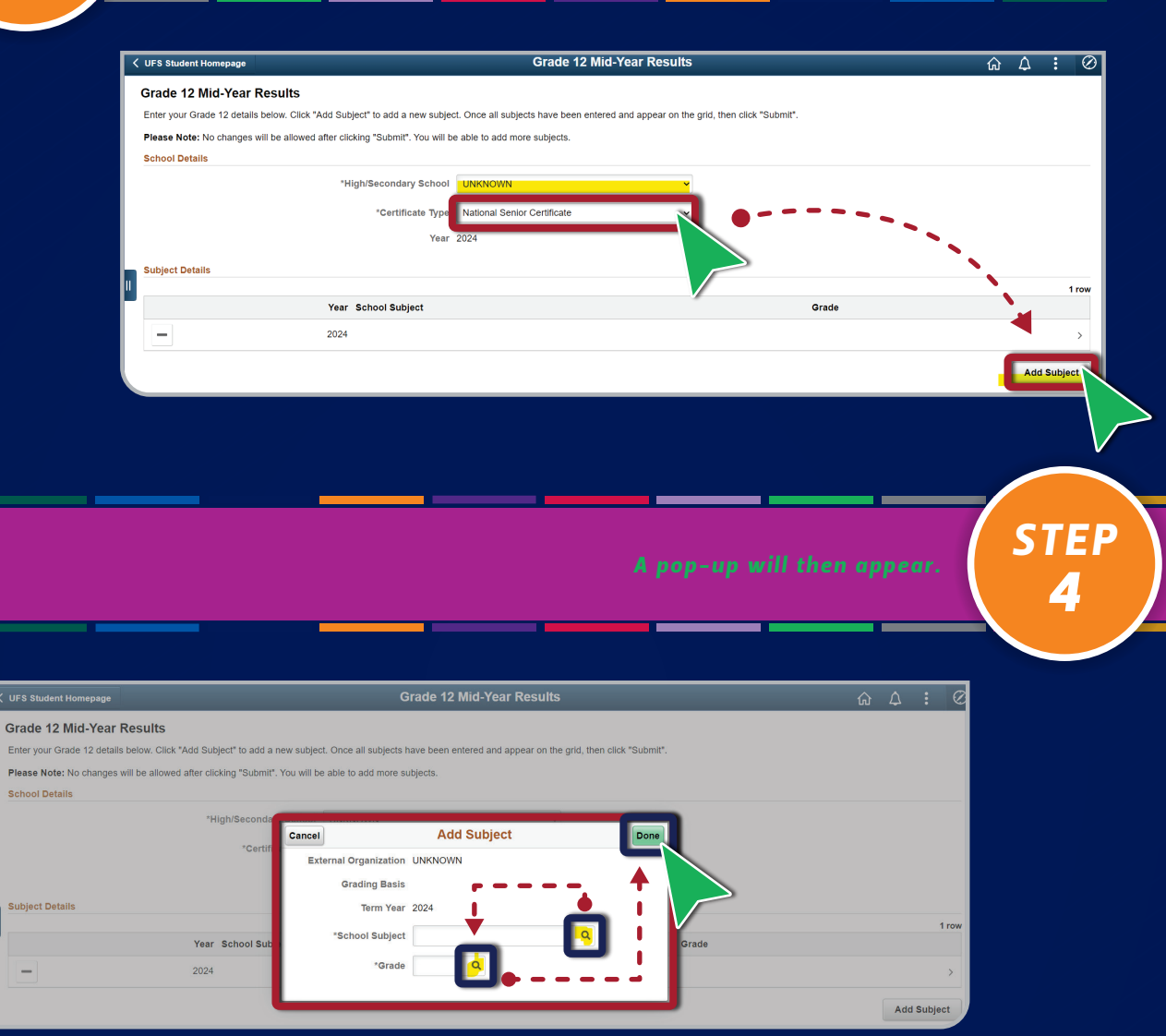

•

4

- Use the highlighted 'Search' icon to add the subject and grade.
- Click on the 'Subject' icon a list of subjects will appear.
- Choose your subject by clicking on it, then choose the grade by clicking on the 'Grade' icon; select the grade number by clicking on it.

Once you are done, click the green 'Done' icon.

003

STEP 5

To add another subject, click on 'Add Subject', which will appear after you add your first subject. Continue until you have added all the subjects.

| VFS Student Homepage              |                                      | Grade 12 Mid-Year Results      |          | බ | Δ   | :        | $\oslash$ |
|-----------------------------------|--------------------------------------|--------------------------------|----------|---|-----|----------|-----------|
| Grade 12 Mid-Year Resu            | Cancel                               | Lookup                         | - E      |   |     |          |           |
| Enter your Grade 12 details below | Search for: *School Subject          | 2                              | - 1      |   |     |          |           |
| Please Note: No changes will be   | <ul> <li>✓ Search Results</li> </ul> |                                | _        |   |     |          |           |
| School Details                    |                                      |                                | 124 rows |   |     |          |           |
|                                   | School Subject $\Diamond$            | Description $\diamond$         |          |   |     |          |           |
|                                   | ACCN                                 | Accounting                     |          |   |     |          |           |
|                                   | AFRFA                                | Afrikaans First Additional Lan |          |   |     |          |           |
| Subject Details                   | AFRHL                                | Afrikaans Home Language        |          |   |     | 1        | row       |
|                                   | AFRSA                                | Afrikaans Second Add Lang      |          |   |     |          |           |
| -                                 | AGRM                                 | Agricultural Management Prac   | - 11     |   |     |          | >         |
|                                   | AGRS                                 | Agricultural Science           |          |   | Add | l Subjec | t         |
|                                   | AGRT                                 | Agricultural Technology        |          |   |     |          |           |
|                                   | AMATH                                | Additional Mathematics         |          |   |     |          |           |
|                                   | ARBSA                                | Arabic Second Additional Lang  |          |   |     |          |           |

- A list of your added subjects will accumulate as you add a subject.
- Please check and make sure that all the subjects have been added correctly and then click on 'Submit'.

You will then have added you subject.

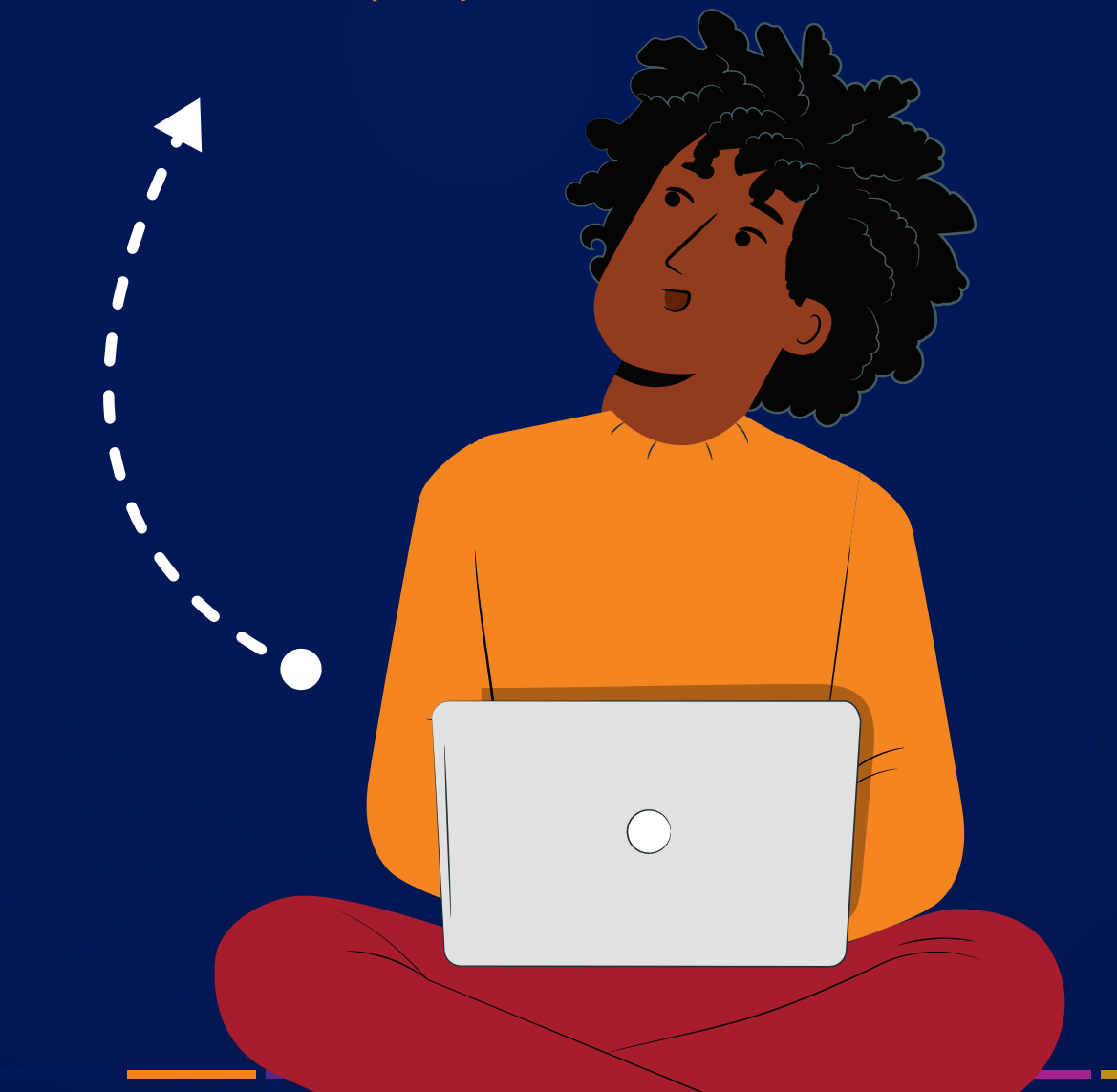